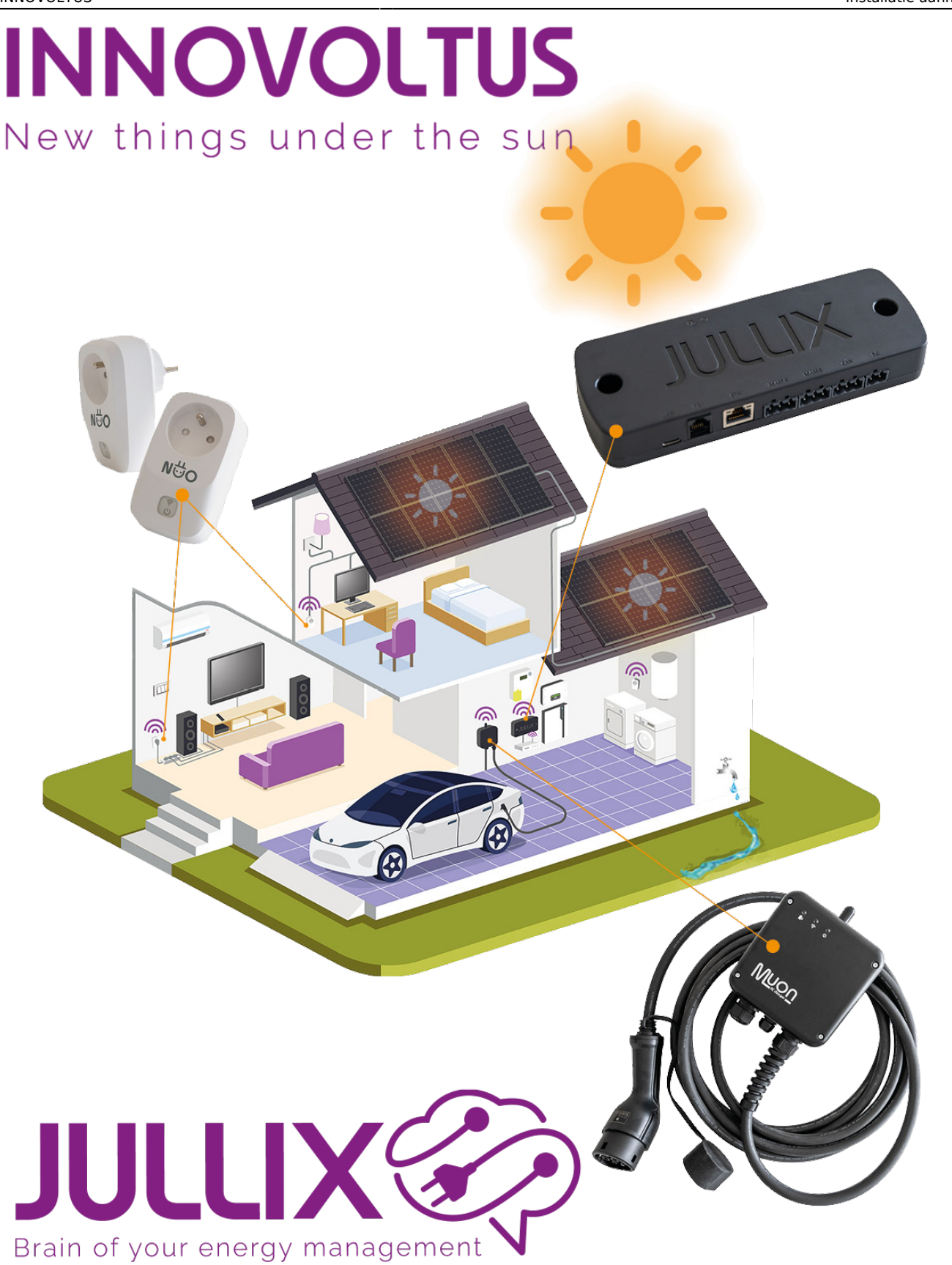

Installatie aanmaken

# Inhoudsopgave

| Installatie aanmaken      | 3 |
|---------------------------|---|
| 1 Installatiebeheer       | 3 |
| 2 Installatie toevoegen + | 3 |
| 3 Gegevens invullen       | 3 |
| 4 Verdere configuratie    | 4 |

# Installatie aanmaken

## 1 Installatiebeheer

Op het portaal log je in als installateur. Je klikt op je login (1) in het pull-down menu kies je **Installatiebeheer (2)** 

|                                                            |                                                  |               |                    |         |                                                     | _                   |                     |
|------------------------------------------------------------|--------------------------------------------------|---------------|--------------------|---------|-----------------------------------------------------|---------------------|---------------------|
| Dathinard                                                  |                                                  |               |                    |         |                                                     | & Prof              | el.                 |
| Energiebesparing                                           | 0 6                                              | inergiestroom |                    | 0       | Zelfverbruik                                        | ± App               | aratambehow:        |
| Besparing van de a                                         | rigelopen 30 dagen                               |               |                    |         |                                                     | <b>V3</b> 1423      | distintenten 2      |
| E 34                                                       | 2,90                                             |               |                    |         |                                                     | O tias              | t onderstearing     |
| tinergiekost van de afgelope<br>Energiekost zender eigen p | n 35-dages: € 60,00<br>roductiologolag: € 162,79 | 0 KW          | 0.67               | 1       | <ul> <li>Lordpask</li> <li>Thuistatoriji</li> </ul> |                     | 🕒 Witteggen         |
| Pieloverbruik                                              | 0                                                |               |                    |         | Overig verbruk     Exporteners                      |                     | 1%                  |
| Kwart                                                      | ierpiek                                          | <b>A</b> .    |                    |         | Energiestatist                                      | ieken               | 0                   |
|                                                            | 1,21 kW                                          | 1,75 kW       |                    | 1,75 kW | Dep                                                 | Maard               | lear                |
|                                                            | 2.60 kW                                          | -             |                    |         |                                                     | Vandaag             | Gisteren            |
| · · ·                                                      | 11/01/01, 0441                                   |               |                    |         | *                                                   | 25.9 kWh            | 32.1 KMh            |
| Capaciteitatariefber                                       | paring door JULUX                                |               | A                  |         | <b>*</b> -                                          | aus says            | 201100              |
| € 8                                                        | 70                                               | (             |                    | <b></b> | ₹ <b>₽</b>                                          | 1,11 kWh            | SUH KWN             |
|                                                            |                                                  |               |                    | ALL ALL | <b>2</b>                                            | 10.9 kWh            | 21.0 KMh            |
| rent pakie truk                                            | 47,93                                            |               |                    |         | D                                                   | 6.30 KMh            | TUP KWh             |
| Verneden piekverbruik                                      | 5.62 kW on 14/01/25                              | upport        |                    | 0       | 0                                                   | 5,70 kWh            | 16,7 KMh            |
| in and provide                                             | € 16,63                                          |               |                    |         | ė                                                   | LES KWh             | 12.4 KMh            |
|                                                            |                                                  | INN           | OVOLTUS            |         | 6                                                   | 9,79 m <sup>3</sup> | 6/90 m <sup>3</sup> |
|                                                            |                                                  | New In-       | ings under the sur |         | Ô                                                   | 0 m²                | 0 10*               |
|                                                            |                                                  |               |                    |         |                                                     |                     |                     |

#### 2 Installatie toevoegen +

Je krijgt een lijst te zien van de installaties waartoe je toegang hebt. Als installateur kan je via + (1) een nieuwe installatie aanmaken.

| JULLIX                   | 56 Let 42 00 D) 🗰 🗘                                                                                                    | tadeig tedalateraar 🚊 🔍                               | • 0 |
|--------------------------|----------------------------------------------------------------------------------------------------|-------------------------------------------------------|-----|
| * CONTINUED Includedown  |                                                                                                    |                                                       |     |
| A total 1                | Installatiebeheer                                                                                                    | +1                                                    | Í   |
| 2 Apparatebelser         | Zouk                                                                                                    |                                                       |     |
| East orderstrating       | DIMO invaluate     O     Direct 1 correct encodering rest res on     considered detail as investmenter on driventer                                                                                                    | ndarde en bledt de megelijfeled en .<br>Re beschejeet |     |
|                          | Dit sold is over any analyticity rate on its                                                                                                    | ndade en hied de emploited en 🛛 😨 🖝                   |     |
|                          | Color Bird Julie - 2: Lifeware 312304                                                                                                    | <b>D B</b> =-                                         |     |
|                          | Die weit in voor wee anwachtiging wate wee in<br>O      O      O     O      O      O      O      O      O      O      O      O      O      O      O      O      O      O      O      O      O      O      O      O      O      O      O      O      O      O      O      O      O      O      O      O      O      O      O      O      O      O      O     O      O     O      O     O      O     O     O     O     O     O     O     O     O     O     O     O     O     O     O     O     O     O     O     O     O     O     O     O     O     O     O     O     O     O     O     O     O     | ndarle er bled de respejjiteld en<br>de te beschijten |     |
|                          | the set of the set of the se | 10 (B) =+                                             |     |
|                          | C Seler HIDARX + 20ke area bet                                                                                                    | <b>N 8 =-</b>                                         |     |
|                          | 🖄 franc iechsältele sände – to be dekend                                                                                                    | () () = ·                                             |     |
|                          | • (2000)                                                                                                    | 10 ( <b>b</b> = -                                     |     |
| New things under the sun | B 04539                                                                                                    |                                                       |     |

#### **3 Gegevens invullen**

In het formulier geef je de installatie een naam (1) en je kiest het installatietype (2); je kiest

'Residentieel' voor een particuliere installatie met een Jullix. Betreft het een grotere installatie met een Jullix pro, dan kies je een van de andere types overeenkomstig de functie.
Je vult het volledige adres (2) in, dit is belangrijk voor de locatiebepaling van de zonnepaneelinstallatie. Je geeft het EAN-nummer (4)in. En je kiest de Distributienetbeheerder (5).

Eventueel kan je ook al gebruikers toevoegen, je geeft het e-mailadres van de gebruiker in en je klikt

op + (6) om dit toe te voegen. Via **Bewaren (7)** wordt de installatie aangemaakt. Als je ook gebruikers hebt toegevoegd, krijgen die een e-mail met daarin de vraag een wachtwoord in te stellen.

|                                                                                                    |                         | Installatie instellingen                                                                                                    |                                                                                                    |                             | tarley baldena 🛓 🤍 🌲 🕲 |
|----------------------------------------------------------------------------------------------------|-------------------------|----------------------------------------------------------------------------------------------------|----------------------------------------------------------------------------------------------------|-----------------------------|------------------------|
| Profet     I     Approximationbolies     Approximationbolies     Approximation     Approximation     Approximation | Insta<br><sup>204</sup> | Ream<br>Josef Torona on an operative name top to known<br>an een nations, solar des generatives is constanted<br>to kontenen is lower bei generative (in constante<br>Reachtlightig<br>Dr. relicit ene een matchightig ere een instalistic en best<br>de matation sheartspee.                                                                                                    | Induktiongen<br>Replanderal 2 X<br>4 met bester om ontdettingen mekannen en eren<br>metalen, att heet onder indeten indetal og de compte<br>de gefondt werden og het Destanvel<br>en regelijkeld om samulikelig det beniterenter van | a de receptificai an<br>est | *<br>0 * **            |
|                                                                                                    | •                       | Nervensandel 122<br>Sold<br>Schown<br>Land                                                                                                    | Postszele<br>2000                                                                                                    | trake superjoined and       | n e =-                 |
|                                                                                                    | 9<br>9                  | Leveningspart I destification code (CAN,)<br>541594667880124458 44<br>Minimum Vietnaming (CAN, Canada Canada | Dehibulenskehen der<br>Runke Antweipen 5 x<br>Sekcher hie je darbulenstehender                                                                                                    |                             |                        |
|                                                                                                    |                         | Gebruikern<br>joskuvermedendenal.com<br>Gebruiker per e-meil toeroegen                                                                                                    | :<br>6 +                                                                                                    |                             | D 0 =-                 |
| INNOVOLTUS<br>New things writter the sur                                                                           | -                       |                                                                                                    | 7 Bourse Assuders                                                                                                    |                             |                        |

## 4 Verdere configuratie

Als de installatie is aangemaakt, wordt het portaal van de nieuw aangemaakte installatie geopend in de configuratie van de installatie.

| MS installagen 1 | Installatie                                                                                                    | Automa   Particular   Particular <t< th=""><th></th></t<> |                                   |                 |   |
|------------------|----------------------------------------------------------------------------------------------------|----------------------------------------------------------------------------------------------------|-----------------------------------|-----------------|---|
| andpast          |                                                                                                    |                                                                                                    |                                   |                 |   |
| fim stopcantect  | Reem                                                                                                    |                                                                                                    |                                   |                 |   |
| inverse 1        | [DEHI0] Magaette                                                                                                    |                                                                                                    |                                   |                 |   |
| -                | United a based on earlightness rear too to some an                                                                                                    | en interes cier eco proceso                                                                                                    | te dentricanen en te behanan o br | men het geboen. |   |
| Aboratos         | mechanya                                                                                                    |                                                                                                    |                                   |                 |   |
| Upernators 🥘 🚦   | i Candiquation Approxeme     print 1     print 1           print 1                                                                                < | inadojon.                                                                                                    |                                   |                 |   |
| i kataliate 👍    | Adres                                                                                                    | Stud                                                                                                    |                                   | Pentcode        |   |
| Tartel           | Trammezandiei 122                                                                                                    | Schetan                                                                                                    |                                   | 2178            |   |
| Abomamant        | Land                                                                                                    |                                                                                                    |                                   |                 |   |
| Parcelland       | nige                                                                                                    |                                                                                                    |                                   |                 |   |
|                  | Leveningquari identificatie code (ISAN,)                                                                                                    |                                                                                                    | Distributionethelwender           |                 |   |
|                  | 123456188                                                                                                    |                                                                                                    | Placks Antwerpen                  |                 | 2 |
|                  | Vuinier de 15-cijlerige DAH-code in. De DAH-code bestaat uit                                                                                                    | M-cilem-en/begint met S4. le vinet je                                                                                                    | Selector Nerja distributionette   | hearder.        |   |
|                  | We coll up to energy factor on providences.                                                                                                    |                                                                                                    |                                   |                 |   |
|                  | Erester.                                                                                                    |                                                                                                    |                                   |                 |   |
|                  |                                                                                                    |                                                                                                    |                                   |                 |   |
|                  | Breatives                                                                                                    |                                                                                                    |                                   |                 |   |

Je kan de installatie ook kiezen in de installatieselectie(1). Via (2) open je de configratie van de installatie. Bij **Algemeen (3)**, **Installatie (4)** kan je achteraf de gegevens nog aanpassen. Let op! Het adres wordt gebruikt om de exacte locatie van de installatie te bepalen zodat de opbrengst van de ingestelde zonnepanelen zo nauwkeurig mogelijk kan voorspeld worden.